## **Stand Tunes**

## **iOS** Installation Guide

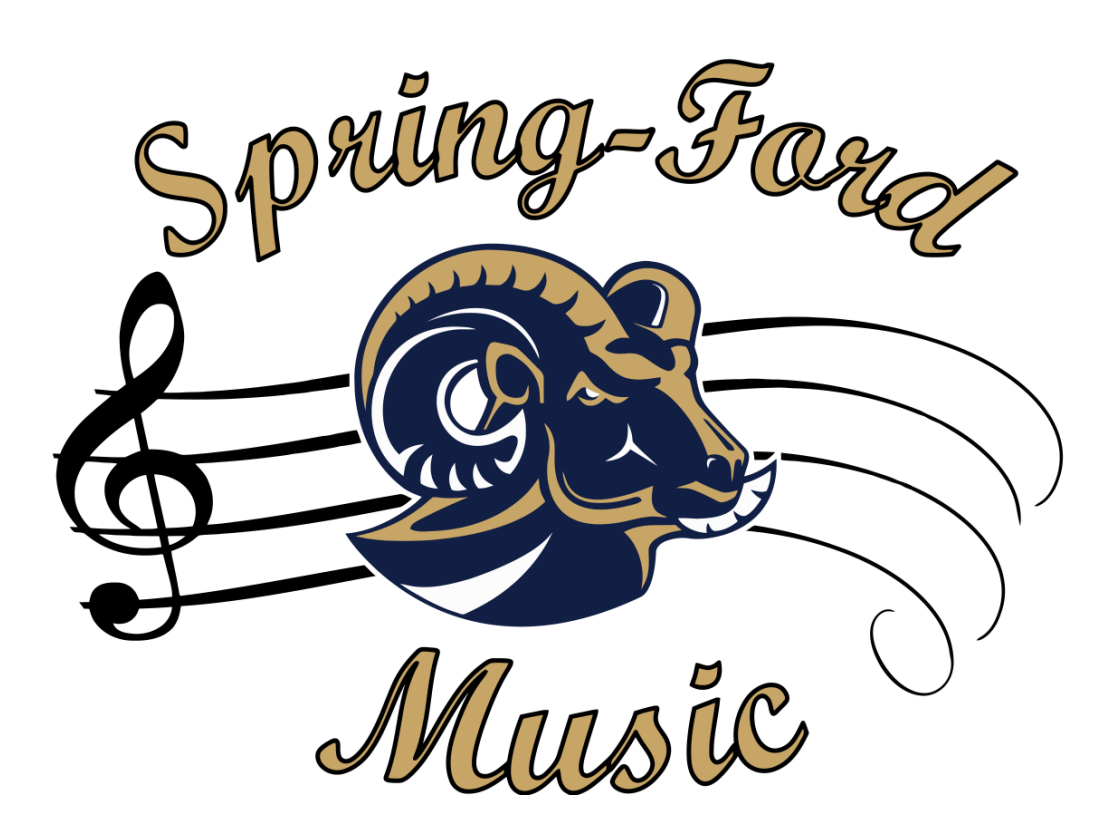

The process of installing Stand Tunes is simple, but your device UDID is required. A UDID is a unique 40-character string of numbers of letters that every iOS device has. Every time an app not on the app store is installed on an iOS device, your UDID is checked. If your UDID is not embedded into the app, you will not be able to install the app. Because of this, your UDID is required to install the app. To find your UDID, you need access to a computer and iTunes. Step 1) Plug in your iPhone/iPod Touch and launch iTunes Step 2) Click on the device button on the top left corner of iTunes

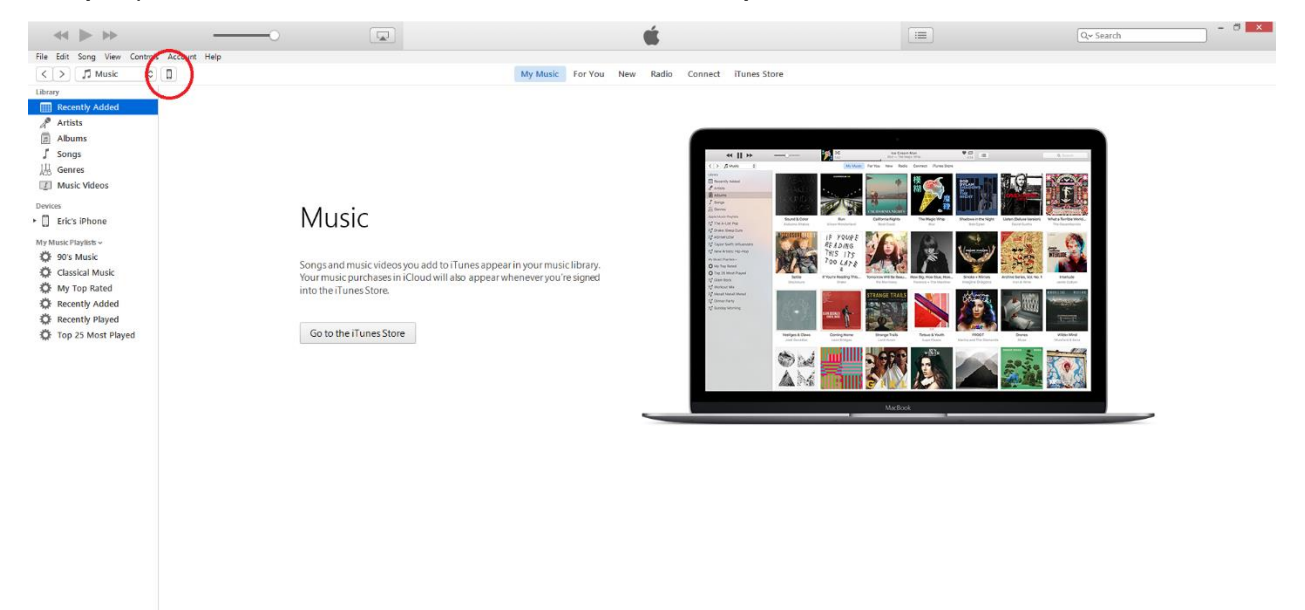

Step 3) Click on your device's serial number

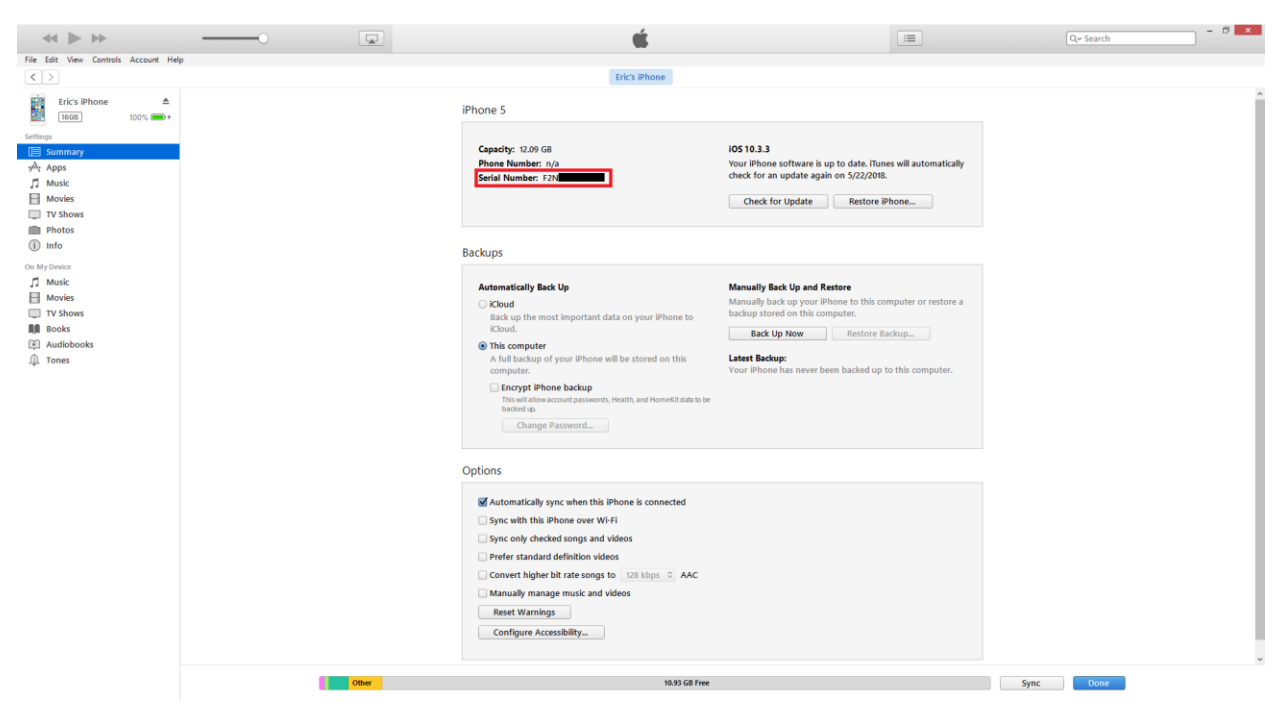

## Step 4) Email the UDID that comes up to eric275j@gmail.com

| iPhone 5                                                                                  |      |                                      |                                     |                 |
|-------------------------------------------------------------------------------------------|------|--------------------------------------|-------------------------------------|-----------------|
| Capacity: 12.09 GB<br>Phone Number: n/a<br>UDID: 49BB760D81D0C952C8E52355BD1E9E4C23F95F04 |      | i <b>OS 10</b><br>Your iP<br>check f | . <b>3.3</b><br>hone so<br>for an u | oftwar<br>pdate |
|                                                                                           | Bits | _                                    |                                     | ×               |
|                                                                                           |      | ♦ ٢                                  | 7 🖷                                 | :               |
|                                                                                           | :    | •                                    | 3                                   | )               |
| 1                                                                                         |      | •                                    | <b>\$</b> .∽                        |                 |
| UDID - your name                                                                          |      | –                                    | ъ×                                  |                 |
| eric275j@gmail.com                                                                        |      |                                      |                                     |                 |
| UDID - your name                                                                          |      |                                      |                                     |                 |
| 49bb760d81d0c952c8e52355bd1e9e4c23f95f04                                                  |      |                                      |                                     |                 |
|                                                                                           |      |                                      | _                                   |                 |
| Sans Serif •   T •   B I U A •   E • 1 = E                                                |      | <b>77</b>                            | ×                                   |                 |
| Send 🛕 🛛 🏠 💲 🖪 🖙 🙄                                                                        |      | Î                                    | -                                   |                 |

Step 5) After I add your UDID to the app, I will email you back a link from diawi.com that will contain the app. Open the link in safari and click the install application button. When prompted if you would like to install "Stand Tunes", hit install. The app will then begin to install on your home screen.

| ● webapp.diawi.com C                                            | Done 🔒 webapp.diawi.d                                                                            |
|-----------------------------------------------------------------|--------------------------------------------------------------------------------------------------|
|                                                                 |                                                                                                  |
| Stand Tunes 🗮                                                   | Kenter Back Installation                                                                         |
| EW                                                              | IN PROGRESS                                                                                      |
| es E                                                            | By now, you should have seen                                                                     |
| 1.0                                                             | api.diawi.com would like<br>Ir install "Stand Tunes"                                             |
| 1                                                               | tł Cancel Insta                                                                                  |
| ИС                                                              | SCIECH.                                                                                          |
| l application >                                                 | OR NOT?                                                                                          |
| he installation                                                 | iOS install popup did not appe                                                                   |
| sioning profile inside this app<br>tain your device's UDID. See | If the iOS popup "Diawi would<br>install" did not appear, check<br>you don't already have the sa |

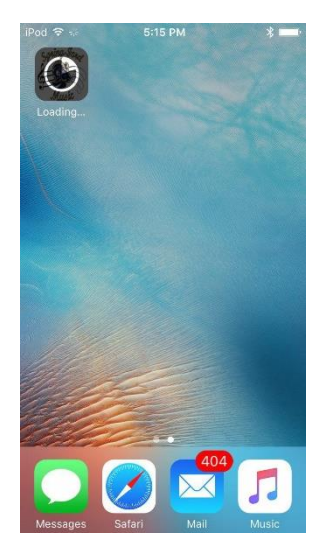